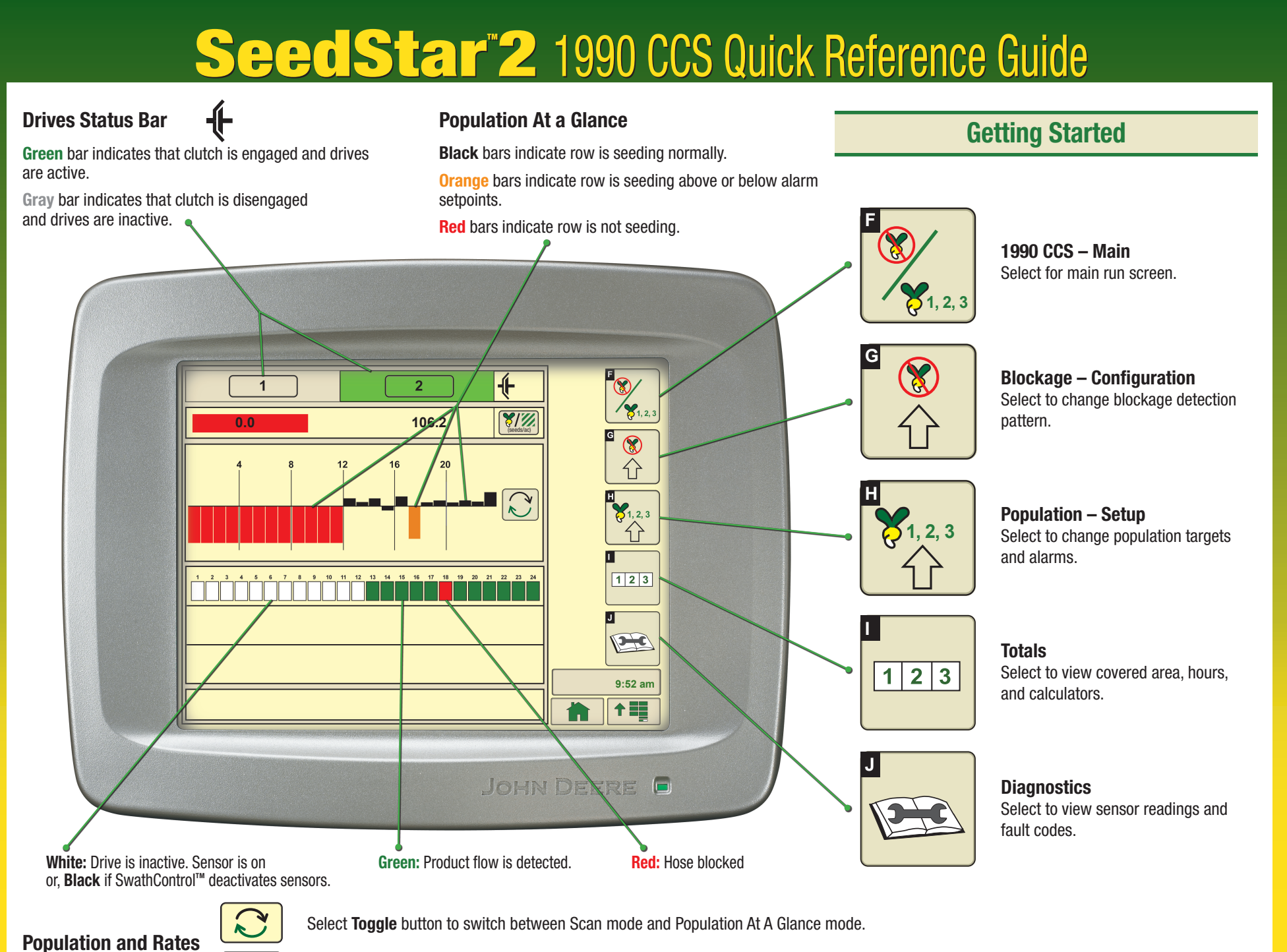

۲

Average Seeds per Area displays the actual average rate. Select button to toggle between entire machine average and drive section average.

A89898

۲

(seeds/ac)

۲

## Speed Source

The Active Speed Source is always displayed in the speed field on the planter run page.

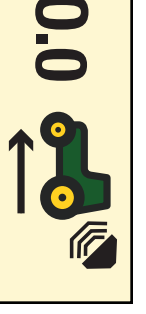

Radar (Ground Based) Speed

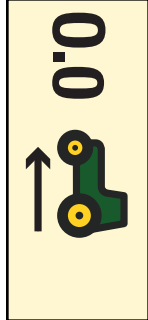

Tractor Wheel Speed

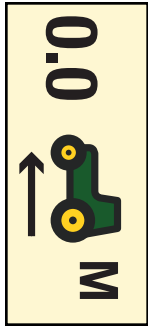

Manual (Fixed) Speed

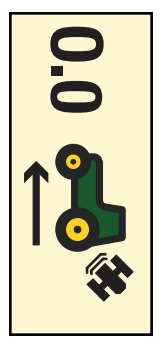

Satellite (GPS) Speed

Select Menu >> Blockage and Counting button >> Counting Configuration softkey >> Population tab.

Select **Speed Source** drop down at bottom of screen.

## Blockage Setup

Select Menu >> Blockage and Counting button >> Blockage Configuration softkey >> Run Setup tab >> Row Fail Rate drop down.

Select a level of sensor response. Once seed rate is verified in the field, set the level as sensitive as possible without triggering nuisance alerts. Sorghum and Milo must be set for 1 seed every 3 seconds.

Select **Blockage Pattern** drop down menu. Select a monitor pattern. If the far left active row is on front rank, select **Even Rows On**. If the far left active row is on rear rank, select **Odd Rows On**.

## **Counting Setup**

Select Menu >> Blockage and Counting button >> Counting Configuration softkey >> Setup tab. Select or deselect Single Rank check box to match machine design.

If machine has two ranks, select **Row Width** drop down menu and select current width. With both ranks seeding, select narrow spacing. With single rand seeding, select wide spacing.

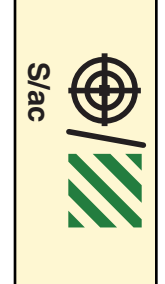

**Target Population** 

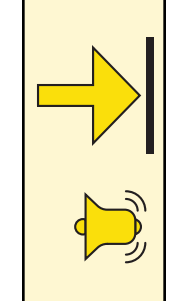

Upper Alert Limit

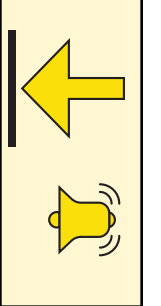

۲

Lower Alert Limit

Select **Population** tab. Select **Target Population** input box and enter the intended seeding rate. Select **Alert Limit** input boxes and enter actual values or percentage of target.

Select **Population Adjust** drop down menu. Perform a field rate check. Divide actual population by the displayed population, multiply result by 100, and enter value for population adjustment.

۲

۲